# Instructions to Apply: Graduate College Admission Application

## **Creating an Application**

1. Go to https://www.boisestate.edu/admissions/apply/ and select 'Graduate Application'.

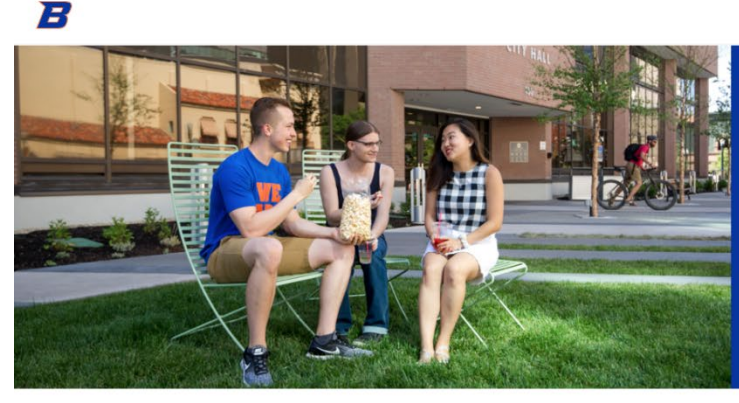

APPLY FOR ADMISSION

An education at Boise State is more than textbooks and tests. You'll experience a thriving metropolitan research university located in the heart of Idaho's capital that offers more than 200 areas of study. Whether you're conquering a mountain or a chemistry equation, you'll discover how adventurous life is as a Bronco.

Visit Give

Apply

Menu 🔳

Search Q

Admissions Apply Visit Explore Academics Connect Costs and Value Admitted Students COVID Response Contact Us

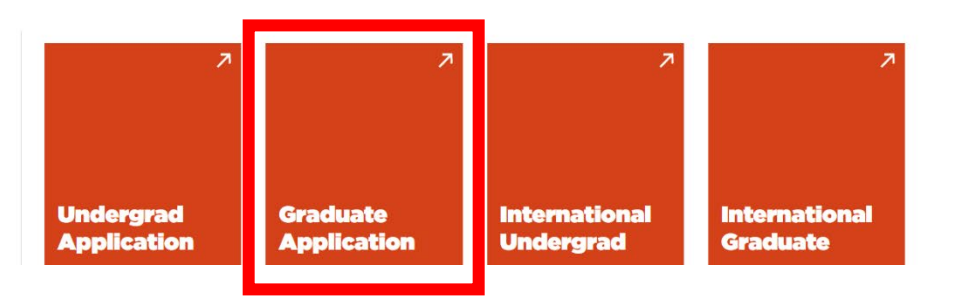

2. You will be redirected to the official Graduate Admission Application website. From here, you'll select 'Create Account'.

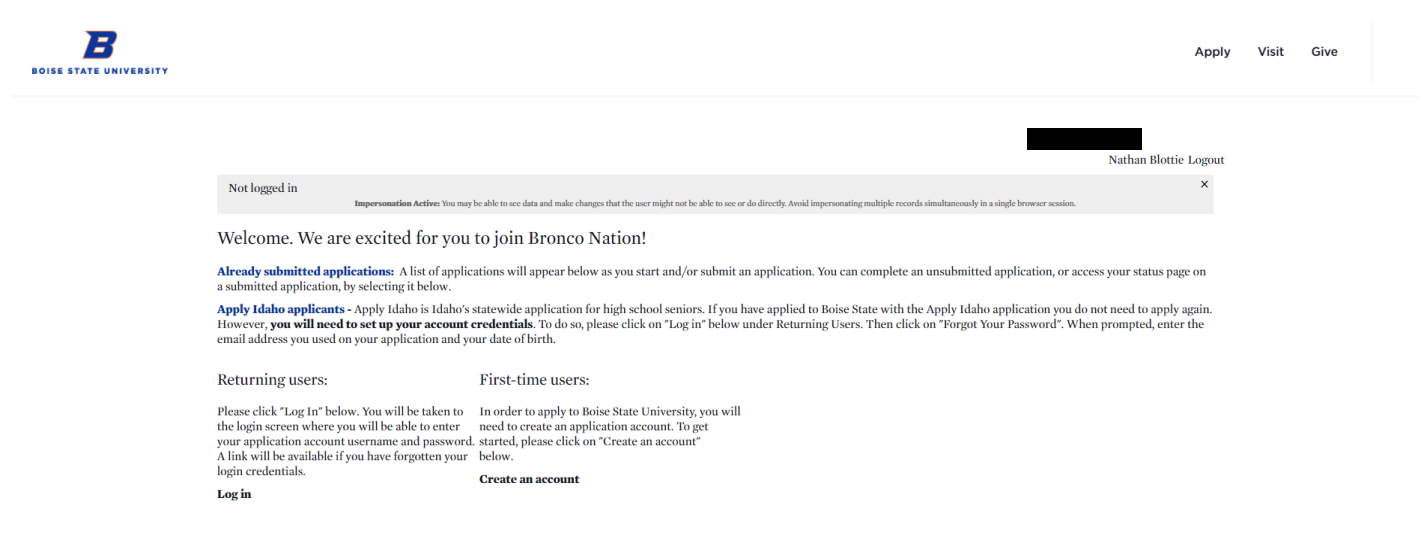

3. Fill out the required information and select 'Continue'.

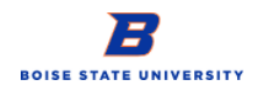

| Register              |                                               |                                                   |
|-----------------------|-----------------------------------------------|---------------------------------------------------|
| To register for an ac | count, please enter the information reque     | sted below.                                       |
| Please check to make  | sure that your browser has not auto-filled an | incorrect name into one of the name fields below. |
| Email Address         |                                               |                                                   |
| First Name            |                                               | ]                                                 |
| Last Name             |                                               | ]                                                 |
| Birthdate             | ~ ~ ~                                         |                                                   |
| Continue              |                                               |                                                   |

4. You will then receive an email from Boise State University with directions to activate your account

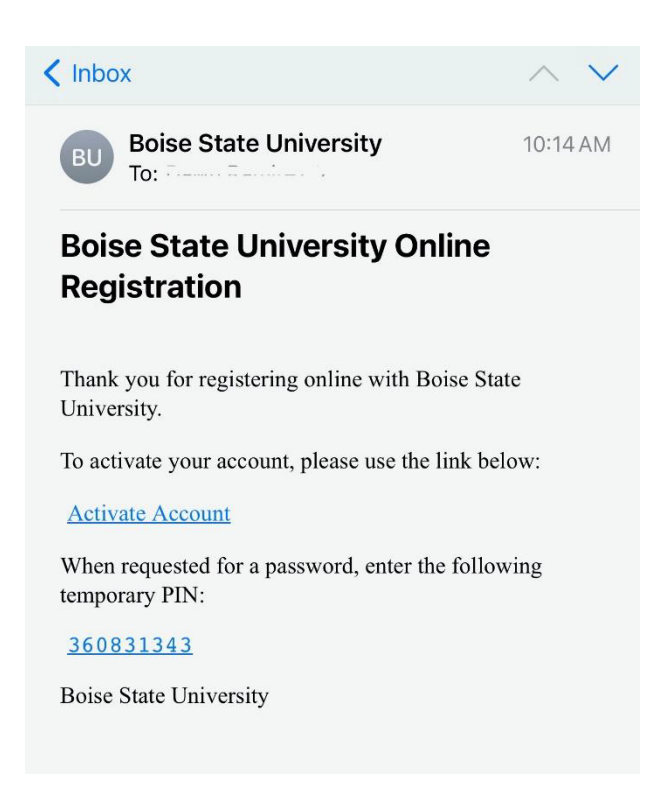

5. Once you click the 'Activate Account' link in the email you will be taken to the Login screen below. On this screen enter your Temporary Pin and Birthdate

| BOISE STATE UNIVERSITY                     |                                                                                                    |                                                                                                    | Apply Vi    | sit | Give |
|--------------------------------------------|----------------------------------------------------------------------------------------------------|----------------------------------------------------------------------------------------------------|-------------|-----|------|
|                                            |                                                                                                    | Nathan Blottie L                                                                                                    | ogout       |     |      |
|                                            | Login<br>Please use the username and password you set up when creating your Boise State<br>Your Password" link below.<br>Apply Idaho applicants - Apply Idaho is Idaho's statewide application for high school<br>However, you will need to set up your account credentials. To do so, please follow the i<br>the email address you used on your application and your date of birth. | application account. If you have forgotten your username and/or password, you can click the "Forgot<br>seniors. If you have applied to Boise State with the Apply Idaho application you do not need to apply ag<br>istructions in our previously sent email, or click on "Forgot Your Password" below. When prompted, en | ain.<br>ter |     |      |
|                                            | A temporary PIN has been sent to your email address. If you do not receive this mess<br>Email nathanblottie@boisestate.edu switch<br>Account Blottie, Nathan<br>Temporary PIN<br>Birthdate v v v                                                                                                    | age in the next few minutes, please check your junk mail folder.                                                                                                    |             |     |      |
| Temporary PIN<br>Birthdate<br><b>Login</b> | Tempora<br>VVV<br>Login                                                                                                    | y PIN January V 1 V 1932 V                                                                                                    |             |     |      |

6. Once you have logged in you will be prompted to set a password.

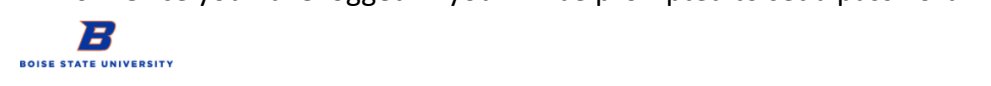

| Set Passwor                             | d                                                                                                    |
|-----------------------------------------|----------------------------------------------------------------------------------------------------|
| To protect the sec                      | urity of your account, please specify a new password. The password must meet complexity requirements.                                                                          |
| New Password<br>New Password<br>(again) | <ul> <li>At least one letter</li> <li>At least one capital letter</li> <li>At least one number</li> <li>Be at least 12 characters</li> <li>New passwords must match</li> </ul> |
| Set Password                            |                                                                                                    |

#### Set Password

Set Password

To protect the security of your account, please specify a new password. The password must meet complexity requirements.

| New Password            | ••••• | <ul> <li>At least one letter</li> <li>At least one capital letter</li> </ul>                                 |
|-------------------------|-------|----------------------------------------------------------------------------------------------------|
| New Password<br>(again) | ••••• | <ul> <li>At least one number</li> <li>Be at least 12 characters</li> <li>New passwords must match</li> </ul> |

7. The next screen will say 'Start New Application'. Make sure to select 'Graduate Application' from the drop-down menu and then click 'Create Application'.

|                                                                                     | BOISE STATE UNIVERSITY                                                                                                    |                                                                                                    |                                                                                                    |                                                                                                    | Apply                                                                                                    | Visit                                         |
|-------------------------------------------------------------------------------------|----------------------------------------------------------------------------------------------------|----------------------------------------------------------------------------------------------------|----------------------------------------------------------------------------------------------------|----------------------------------------------------------------------------------------------------|----------------------------------------------------------------------------------------------------|-----------------------------------------------|
|                                                                                     | Nathan Blottie         Impersonation Act           Welcome. We are excited for         Already submitted applications: A list a submitted application, by selecting it b           Apply Idaho applicants - Apply Idaho i         However, you will need to set up your email address you used on your application | tive You may be able to see data and make char<br>or you to join Bronco i<br>of applications will appear belo<br>elow.<br>I daho's statewide application f<br>account credentials. To do so, p<br>on and your date of birth. | uges that the user might not be<br>Nation!<br>w as you start and/or<br>or high school senior<br>blease click on "Log i | able to see or do directly. Avoid impersonating multiple records simultaneously in a single browse<br>submit an application. You can complete an unsubmitted applicatio<br>s. If you have applied to Boise State with the Apply Idaho applicatio<br>" below under Returning Users. Then click on "Forgot Your Passwo | Nathan Blottie Logout<br>192178776 ×<br>ression.<br>on, or access your status page on<br>m you do not need to apply again.<br>ord". When prompted, enter the |                                               |
|                                                                                     | Your Applications<br>Type<br>You have not yet started an application                                                                                                    | using this account.                                                                                                    | Start N                                                                                                    | Status Sta                                                                                                    | arted Submitted                                                                                                    |                                               |
| of applications will                                                                | annear below as you start and/or submit an annlication. You can complete                                                                                                    | tete an unsubmitted applicat                                                                                                    |                                                                                                    |                                                                                                    |                                                                                                    |                                               |
| elow.<br>s Idaho's statewide a<br><b>account credential</b><br>ion and your date of | Start New Application × Undergraduate Application – For individuals wanting to pursue a bachelor's degree, associate's degree, an undergraduate certificate, or simply take undergraduate courses.                                                                                                    | the Apply Idaho applicat<br>lick on "Forgot Your Passw                                                                                                    | f applications will<br>ow.<br>daho's statewide a<br><b>count credential</b><br>1 and your date of                      | appear below as you start and/or submit an application. You can com<br>Start New Application<br>undergraduate courses.<br>Graduate Application – Por individuals who already have, or will have, a<br>bachelor's degree before attending Boise State, and who want to pursue a                                       | plete an unsubmitted application, or<br>the Apply Idaho application you<br>lick on "Forgot Your Password". '                                                 | access your s<br>1 do not need<br>When prompt |
| using this account.                                                                 | Graduate Application – For individuals who already have, or will have, a<br>bachelor's degree before attending Boise State, and who want to pursue a<br>Master's degree, Doctorate degree, a graduate certificate, or simply take<br>graduate level courses.                                                       | Status S                                                                                                    | ing this account.                                                                                                    | Master's degree, Doctorate degree, a graduate certificate, or simply take<br>graduate level courses.<br>Select an application type:<br>Graduate Application                                                                                                    | Status Started                                                                                                    | l Su                                          |

Create Application Cancel

8. Select 'Open Application' when the next screen populates

Dawn TEST2 Ramirez Test 2 Logout

Welcome. We are excited for you to join Bronco Nation!

Select an application type:

Create Application Cancel

Already submitted applications: A list of applications will appear below as you start and/or submit an application. You can complete an unsubmitted application, or access your status page on a submitted application, by selecting it below.

| Apply Idaho applicants - Apply Idaho is Idaho's statewide a    | Application Details × |                      | × | the Apply Idaho application you do not need to apply again. |                  |                   |
|----------------------------------------------------------------|-----------------------|----------------------|---|-------------------------------------------------------------|------------------|-------------------|
| email address you used on your application and your date of    | Started               | 08/24/2021           |   | ick on Forgot tour Pas                                      | ssword . when pi | ompted, enter the |
|                                                                | Status                | In Progress          |   |                                                             |                  |                   |
| Your Applications                                              |                       | Graduate Application |   |                                                             |                  |                   |
| Туре                                                           |                       |                      |   | Status                                                      | Started          | Submitted         |
| You have started 1 application, listed below, using this accou |                       |                      |   |                                                             |                  |                   |
| Graduate Application                                           |                       |                      |   | In Progress                                                 | 08/24/2021       |                   |
|                                                                | Open Appl             | ication Cancel       |   |                                                             |                  |                   |

9. You will be required to fill in all of your information

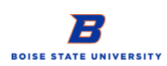

|                                                         | Nathan Blottie Logout                                                                                                    |
|---------------------------------------------------------|----------------------------------------------------------------------------------------------------|
| Nathan Blottie<br>Impersonation                         | Graduate Application, 192178776 🗙                                                                                                    |
| Home                                                    | Instructions                                                                                                    |
| Instructions Personal Information                       | Please use the links located on the left of the page to navigate through the online application. You may log into the application as many times as you wish, and the application does not have to be completed in one sitting. Click on the links below for more information.                                                                                                    |
| Personal Information Continued<br>Idaho Legal Residency | Application Instructions and Resources                                                                                                    |
| Academic History<br>Program<br>Program Requirements     | The Graduate College sets minimum requirements, however, some academic programs maintain their own, program-specific minimum requirements. For more information on any program-specific admission requirements and application deadlines, please visit the individual program websites using our program directory.                                                                                                    |
| Recommendations                                         | A full set of application instructions and additional resources are linked below for your reference:                                                                                                    |
| Fee Waivers<br>Signature<br>Review                      | Application Instructions<br>Application FAQ<br>Application Checklist                                                                                                    |
|                                                         | Proposed Program of Study                                                                                                    |
|                                                         | On the Program page, you will select your proposed program of study, specific degree program, and start term. In addition to transcripts, many programs<br>require additional materials to be uploaded in order to be considered for graduate admission, such as: <ul> <li>Resume or Curriculum Vitae</li> <li>Personal Statement and/or Application Letter</li> <li>Letters of Recommendation</li> <li>Writing Samples</li> </ul> |
|                                                         | After you select your proposed program of study, you will be prompted with any program-specific additional application pages to upload these additional documents.                                                                                                    |
|                                                         | Transcripts                                                                                                    |
|                                                         | You must upload <b>unofficial</b> transcripts for each domestic U.S. institution that you attended: <ul> <li>If your degree(s) has been awarded, the uploaded transcript should reflect the degree(s) conferred and conferral date(s).</li> </ul>                                                                                                    |

Apply

Visit Give

a. Personal Information

- i. This section requires you to enter your name, addresses (Permanent and Mailing), email address, telephone numbers, biographical information and citizenship information.
- b. Personal Information Continued
  - i. This section will require you to answer questions regarding your biographical information, Idaho Tribal Affiliation, Veteran Status, Behavioral and Legal Questions and other details.
- c. Idaho Legal Residency
  - i. This section requires you to select your state of residence.
- d. Academic History
  - i. This section allows you to enter all Higher-Level Institutions you have attended. Please be sure to enter ALL institutions regardless of how many credits were taken at each school.
- e. Program
  - i. This section allows you to select the type of degree you are seeking, the method of delivery for your Program, the Program to which you are applying and your Application Term. Please be sure to read the statement at the bottom of this section and mark the check box that you have at the bottom regarding the required pre-requisites for your program of interest.

- f. Program Requirements
  - i. This will differ for each Program. Read through the additional requirements and upload materials as needed.
- g. Recommendations
  - i. Here you can enter the Type of Recommender you are selecting, their names and all other required information about your recommender. Be sure to send this to your recommender so they can submit your Letter of Recommendation.
- h. Fee Waivers
  - i. If you qualify for an application fee waiver, you will be able to select it in this section. If you do not qualify you will select 'I have read through the types of fee waivers and do not qualify for a fee waiver at this time'. Regular application fee rules apply.
- i. Signature
  - i. Please review the statements on this page and then type your full legal name in the box provided.
- j. Review
  - i. On this page you can see any errors listed in your application, you can save your application for later or you can 'Finalize Application and Pay'.
- 10. Payment is required. If you have not qualified for a fee waiver, you will be prompted to submit a payment. By selecting both the Payment Method as 'Credit Card' and the 'Pay and Continue' button, you will be redirected to our TouchNet server to complete a secure payment. If you submit the application stating you do not have a fee waiver you cannot go back and change it.
  - a. If you are an Employee or an Employee's Spouse you will fill out the Employee Application Fee Waiver shown below. Once you submit this information a notification will be sent to HR and they will send the Graduate College an email once your information has been verified.

Employee Application Fee Waiver

| This form is to be used by Boise State Employees and Spouses to Waive the Graduate Application Fee |  |  |  |  |
|----------------------------------------------------------------------------------------------------|--|--|--|--|
| Your Name:                                                                                         |  |  |  |  |
| Employee First Name*                                                                               |  |  |  |  |
| Employee Last Name*                                                                                |  |  |  |  |
| Employee ID*                                                                                       |  |  |  |  |
| Employee Email*                                                                                    |  |  |  |  |
| Who does this apply to?*                                                                           |  |  |  |  |
| Submit Cancel                                                                                      |  |  |  |  |

| Submit Payment                   |                                  |  |  |  |  |
|----------------------------------|----------------------------------|--|--|--|--|
| Payment Details                  |                                  |  |  |  |  |
| Description Application Fee      |                                  |  |  |  |  |
| Amount Due \$65.00               |                                  |  |  |  |  |
| Submit Payment                   |                                  |  |  |  |  |
|                                  |                                  |  |  |  |  |
|                                  |                                  |  |  |  |  |
| Payment Information              | * Indicates required information |  |  |  |  |
|                                  |                                  |  |  |  |  |
| Total                            | \$65.00                          |  |  |  |  |
| iotai.                           |                                  |  |  |  |  |
| Payment Method: <sup>*</sup>     | Credit Card 🗸                    |  |  |  |  |
|                                  |                                  |  |  |  |  |
| DISCOVER Discourse 2 BCcard User |                                  |  |  |  |  |
|                                  |                                  |  |  |  |  |
| Account Information              | * Indicates required information |  |  |  |  |
|                                  | indicates required information   |  |  |  |  |
| Credit Card Type: <sup>*</sup>   | Select a Credit Card Type        |  |  |  |  |
|                                  |                                  |  |  |  |  |
| Account Number:*                 |                                  |  |  |  |  |
|                                  |                                  |  |  |  |  |
| Expiration Date:                 | 09 02021 0                       |  |  |  |  |
| Security Code:*                  |                                  |  |  |  |  |
|                                  | View Example                     |  |  |  |  |
|                                  |                                  |  |  |  |  |
| Name on Card:*                   |                                  |  |  |  |  |

Please note that paying your application fee does not submit your application. After selecting 'Continue' you will be redirected back to your application.

## **Frequently Asked Questions:**

If you are experiencing problems with your application, please review the following troubleshooting guide below regarding some of the most common issues and concerns.

If you are still experiencing problems with your application, you may contact the Graduate College office at <u>graduatecollege@boisestate.edu</u> or by phone at (208) 426-4723 and we will be happy to assist you.

I have already applied before. Can I use that same application again?

• No. If you previously submitted an application, you will need to create a new application and pay a new application fee.

#### I was accepted, but left my program early for personal reasons. Do I need to reapply?

• Yes. You will need to create a new account and apply for readmission into your program.

### I was denied admission in the past. Can I reuse that application?

• No. Once an application has been denied, it cannot be reopened. You will need to create a new application.

#### I would like to apply for multiple programs and certificates. Can I use one application?

• You only need to create one account to apply for multiple programs. If you would like to apply for multiple programs log into your account and choose the Submit New Application link, located at the bottom of the screen.

#### My start term isn't listed on the drop down!

If you do not see your desired start date, the application deadline may have passed. You can check on the deadline for your program on our <u>Degree Programs</u> page. If you wish to enroll in graduate level courses for your desired term, please submit an application to be a non-degree seeking student. Please note that a non-degree seeking status will allow you to enroll in graduate courses for which you are eligible, but does not offer or guarantee admission to a graduate program. Admission to a program will require a new and separate application.

#### I'm applying for an Accelerated Master's Program? Do I use this application?

Yes! You'll first want to discuss with your program about participating in an accelerated master's
program, then, fill out and submit your application as normal. You'll be prompted to check a box in
the 'Degree Path' section that notifies us that you'd like to apply for the accelerated master's
program.

#### I'm currently experiencing financial hardship. Do I qualify for a fee waiver?

• Unfortunately, we do not have a financial need waiver for graduate applications at this time. We are sorry that we are not able to offer you any sort of application wavier.